## How to Setup Your WSU AgWeatherNet Account And Configure Alerts

Feel free to contact Lauri: <u>lauri@cascadeweather.com</u> if you would like any help or a live tour (Zoom) of these steps.

## **Setup Your Account**

- 1. Go to <u>https://weather.wsu.edu/</u> and log in or create an account.
- 2. Once you're logged in, go to My AWN and select Profile Settings.
- In the Settings box, select Yes under Show Tier 3b Stations: (The CGFG stations are "partner stations" for WSU that fall under this Tier)

| Soard      | Settings                                        |       |       |
|------------|-------------------------------------------------|-------|-------|
| WN         |                                                 |       |       |
|            | Show Tier 3b Stations:                          |       | Map   |
|            | Yes                                             | ~     | Defa  |
|            | Favorite Station (Used if no station selected): |       | Map . |
|            | *Anderson*                                      | ~     | 10    |
|            | - Last Stations viewed:                         |       | Defa  |
| Calculator | Anderson*                                       |       | Engl  |
| IPM DAS 7  | Receive AWN News by Email                       |       | Defau |
| Map 7      | Yes                                             | ~     | 50.0  |
|            | Receive AWN Outlooks by Email                   | Defai |       |
|            | Yes                                             | ~     | JE 0  |
|            | Receive AWN Warnings by Email                   |       | 45.0  |
|            | Yes                                             | ~     |       |
|            |                                                 |       |       |
|            |                                                 |       | Save  |

4. Now, the CGFG Weather Network stations will be visible the next time you open the Current Conditions Map page.

## **Configure Alerts**

| WELCOME TO AC    | GWEATHERNET | EVENTS OUTLOOK FEEDBACK PRO                                                                                                    |
|------------------|-------------|----------------------------------------------------------------------------------------------------|
|                  | CLOSE 🗙     | Unlock Map                                                                                                    |
| ☐ AgWeatherNet   |             | Air Temperature @ 2m ("F) v Zoom to Station: v Center Map                                                                                                    |
| My AWN           | <b>^</b>    | Map Satellite Gooseneck                                                                                                    |
| Profile Settings |             | on Point of Lyter OakSpring                                                                                                    |
| Alerts           |             |                                                                                                    |
| Reports          |             | Bounda de Columbia della della d |
| My Stations      |             | Oury Mulbock 0                                                                                                    |
| Sign Out         |             | Chenoweth 1960 Pairbanks                                                                                                    |
| Weather Outlook  |             | Cher 33 (7) the ballies                                                                                                    |
| Veather          | ~           | C (2) (5) (5) (5) (7) Area                                                                                                    |
| 1odels           | ~           |                                                                                                    |
| rivate Stations  | ~           | Emerson A                                                                                                    |
|                  | ~           |                                                                                                    |
| About            |             |                                                                                                    |
|                  |             | Endersby 33 Can Received and Annual Annual Annua                                                                                                    |
|                  |             | Keyboard shortasts Map data 02024 Google Terms Report a map error                                                                                                    |

After logging in, select **Alerts** under **My AWN**:

Then hit the "+" on the right and create your alert:

| <b>1</b>        | Add New Alerts                                 | CLOSE 🗙    |               |
|-----------------|------------------------------------------------|------------|---------------|
|                 | Alert Name                                     |            |               |
| Engineerine (a  | 📾 Alert Name                                   |            |               |
|                 | Station Alert Type                             |            |               |
|                 | tade Anderson* ✓ ▲ Low Air Temperature         | ~          |               |
|                 | Threshold Value (°F)                           |            |               |
|                 | <b>↓</b> ¶ 32                                  |            |               |
|                 | Unit Type                                      |            |               |
|                 | <b>§°</b> English                              | ~          |               |
|                 | Alert Delivery Status Alert Delivery Frequency |            |               |
| 1000 (1000) · · | ✓ On ✓ X Always                                | ~          |               |
|                 | Alert Method Email                             |            |               |
|                 | 🔺 Email 👻 🖬 youremail@yourdomain.com           |            | -8 <u>1</u> - |
|                 |                                                | Add/Update |               |

After clicking on Add/Update you'll see your alert. You can add as many as you need.

| WELCOME TO A          | AGWEATHERNET |                    |                     |                 |              | E            | VENTS OUTLOOK FEEDBAC | CK PROFILE SETTINGS |
|-----------------------|--------------|--------------------|---------------------|-----------------|--------------|--------------|-----------------------|---------------------|
|                       | close 🗙      | My Alert           | S                   |                 |              |              |                       |                     |
| <b>W</b> AgweatherNet |              |                    |                     |                 |              |              |                       |                     |
| My AWN                | ^            |                    |                     |                 |              |              |                       |                     |
| Profile Settings      |              | View Alerts By     |                     |                 |              |              |                       | +                   |
| Alerts                |              | Alert Type 🗸       |                     |                 |              |              |                       |                     |
| Reports               |              |                    |                     |                 |              |              |                       |                     |
| My Stations           |              | Low Air Tempera    | ature ₿↓            |                 |              |              |                       |                     |
| Sign Out              |              |                    |                     |                 |              |              |                       |                     |
| Weather Outlook       |              | Type to search     |                     |                 |              |              | 10                    | × &                 |
| Weather Outlook       |              |                    |                     |                 |              |              |                       |                     |
| Weather               | ~            | Alert Name         | Station Name        | Threshold Value | Alert Method | Alert Status | Alert Frequency       | Actions             |
| Models                | ~            | CH Bottom Below 55 | Cherny Hill Bottom* | 55 °E           | Voice        | On           | Always                | 0 12 1              |
| Private Stations      | ~            |                    | Cherry Hill Bottom  | 55 1            | Voice        | 011          | Always                |                     |
| About                 | ~            |                    |                     |                 |              |              |                       |                     |
|                       |              |                    |                     |                 |              |              |                       | 1                   |
|                       |              |                    |                     |                 |              |              |                       |                     |
|                       |              |                    |                     |                 |              |              |                       | //                  |
|                       |              |                    |                     |                 |              |              |                       |                     |
|                       |              |                    |                     |                 |              |              |                       |                     |